#### **BAB 4**

### **RANGKAIAN DATA DAN JENIS SEL**

#### 4.1 Rangkaian Data

Microsoft Excel 2010 menyediakan fasilitas AutoFill untuk memasukkan data yang berjenis **Numerik** (konstanta, tanggal atau jam) atau **Label** (Nama Bulan dan Hari yang mengikuti cara internasional). Dapat memasukan rangkaian data secara vertical maupun horizontal.

#### 4.1.1 Memasukkan data berjenis Numerik

Terdapat tiga jenis data yang berjenis numerik yaitu konstanta (angka), tanggal dan jam. Kita bisa membuat rangkaian data secara berurutan dengan menggunakan rangkaian data.

1. Konstanta (Angka)

Langkah untuk membuat rangkaian data konstanta (angka) yaitu :

- a. Ketik Angka 1 di sel A1 dan Angka 2 di sel A2
- b. Sorot range A1 : A2
- c. Letakkan Pointer pada fill Handle pada sudut bawah sel, sehingga bentuk pointer berubah menjadi tanda plus (+)
- d. Lalu drag (geser) fill handle ke bawahAtau dapat juga dilakukan dengan cara :
- a. Ketik angka **1**
- b. Letakkan pointer pada fill handle
- c. Tekan tombol **Ctrl** lalu drag ke bawah.
- 2. Tanggal

Langkah untuk membuat rangkaian data tanggal yaitu :

- a. Ketik tanggal 1 Nov 16 di sel B1
- b. Lalu drag fill handle tersebut ke sel tempat posisi akhir rangkaian data
- 3. Jam (waktu)

Langkah untuk membuat rangkaian data jam (waktu) yaitu :

- a. Ketik jam 7:00 di sel C1
- b. Lalu drag fill handle tersebut ke sel tempat posisi akhir rangkaian data

## 4.1.2 Memasukkan data berjenis Label

1. Nama Bulan

Langkah untuk membuat rangkaian data berjenis label yaitu :

- a. Ketik di Sel D1, misalnya January atau Jan
- b. Lalu drag fill handel tersebut ke sel tempat posisi akhir rangkaian data, misalnya sel D12
- 2. Nama Hari
  - a. Ketik di Sel E1, misalnya Sunday atau Sun
  - b. Lalu drag fill handel tersebut ke sel tempat posisi akhir rangkaian data, misalnya sel E12

| 4  | A  | В         | С     | D         | E         |
|----|----|-----------|-------|-----------|-----------|
| 1  | 1  | 1-Nov-09  | 7:00  | January   | Sunday    |
| 2  | 2  | 2-Nov-09  | 8:00  | February  | Monday    |
| 3  | 3  | 3-Nov-09  | 9:00  | March     | Tuesday   |
| 4  | 4  | 4-Nov-09  | 10:00 | April     | Wednesday |
| 5  | 5  | 5-Nov-09  | 11:00 | May       | Thursday  |
| 6  | 6  | 6-Nov-09  | 12:00 | June      | Friday    |
| 7  | 7  | 7-Nov-09  | 13:00 | July      | Saturday  |
| 8  | 8  | 8-Nov-09  | 14:00 | August    | Sunday    |
| 9  | 9  | 9-Nov-09  | 15:00 | September | Monday    |
| 10 | 10 | 10-Nov-09 | 16:00 | October   | Tuesday   |
| 11 | 11 | 11-Nov-09 | 17:00 | November  | Wednesday |
| 12 | 12 | 12-Nov-09 | 18:00 | December  | Thursday  |
|    |    |           |       |           |           |

## 4.1.3 Memasukkan data dengan Interval yang ditentukan Sendiri

Misal kita ingin membuat Angka tahun dengan jarak interval 5 tahun dari mulai tahun 1980.

Caranya :

- 1. Misal di Sel A1 ketik tahun 1980
- 2. Pada data kedua, di sel A2 ketik tahun 1985
- 3. Sorot Range A1:A2
- 4. Lalu drag fill handle tersebut ke sel tempat posisi terakhir rangkaian data

|   | A    | 8     | C |
|---|------|-------|---|
| 1 | 1980 | 7:00  |   |
| 2 | 1985 | 8:30  |   |
| 3 | 1990 | 10:00 |   |
| 4 | 1995 | 11:30 |   |
| 5 | 2000 | 13:00 |   |
| 6 | 2005 | 14:30 |   |
| 7 | 2010 | 16:00 |   |

## 4.2 Jenis Sel

Setiap lembar kerja atau sheet terbagi menjadi beberapa kolom dan baris. Cells atau Sel, merupakan perpotongan antara baris dan kolom. Sel memiliki bentuk yang dapat berubah dengan cara pengetikan langsung atau dengan menekan tombol F4. Jenis sel terbagi menjadi 3 yaitu :

- 1. Sel Relatif
- 2. Sel Absolut
- 3. Sel Semi Absolut
- (1) Sel Relatif adalah apabila rumus atau fungsi disain, maka alamat sel akan berubah sesuai dengan kolom dan barisnya.

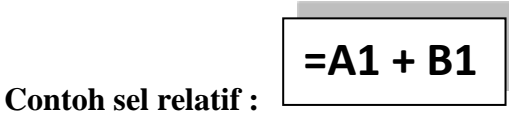

Jika rumus itu disalin maka akan menjadi : =A1 + B1

(2) Sel Absolut adalah apabila rumus atau fungsi di salin, maka alamat sel tetap (tidak berubah). Dengan syarat kolomnya diapit dengan tanda \$ (Dollar). Gunakan tombol F4 agar alamat sel menjadi Absolut.

Contoh Sel Absolut : =\$B\$1

|      | А                 | В         | С          | D                                     |   |
|------|-------------------|-----------|------------|---------------------------------------|---|
| 1    | Honor/Jam         | 1250      |            | Ketentuan :                           |   |
| 2    |                   |           |            | HONOR = Honor/Jam dikalikan JAM KERJA |   |
| 3    |                   |           |            |                                       |   |
| 4    | NAMA              | JAM KERJA | HONOR      |                                       |   |
| 5    | AYU               | 6         | =\$B\$1*B5 |                                       |   |
| 6    | SITA              | 5         | =\$B\$1*B6 |                                       |   |
| 7    | RAFFI             | 7.5       | =\$B\$1*B7 |                                       |   |
| 8    | AHMAD             | 3         | =\$B\$1*B8 |                                       |   |
| 14.4 | ▶ ▶ Sheet1 Sheet2 | Sheet3 🖉  | 7          |                                       | - |

(3) Sel Semi Absolut adalah sel yang memiliki sifat ab solute pada salah satu komponennya. Sel semi absolute terbagi menjadi 2 yaitu : a. **Absolut pada Kolom**, yaitu sel kolomnya tetap (absolute) sedang barisnya berubah. Dengan syarat sebelum kolom harus diberi tanda **\$** (Dollar).

Contoh sel :

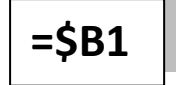

**b.** Absolut pada Baris, yaitu sel barisnya tetap (absolute) sedang kolomnya berubah. Dengan syarat sebelum baris harus diberi tanda \$ (dollar).

Contoh sel :

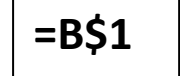

## 4.3 Praktek

 Buatlah Daftar Penjualan Barang PT. AMAN DAMAI SENTOSA untuk bulan Oktober 2015.

Data Inputan :

- a. Harga Barang
- b. Persen Uang Muka
- c. Nama Pembeli
- d. Jumlah Unit

Layout Masukan :

|          | А        | В                   | С          | D         | E    | F          | G |   |
|----------|----------|---------------------|------------|-----------|------|------------|---|---|
| 1        |          | DATA PENJUALAN      | I BARANG   |           |      |            |   | Π |
| 2        |          | PT. AMAN DAMA       | I SENTOSA  |           |      |            |   |   |
| 3        |          |                     |            |           |      |            |   |   |
| 4        |          | HARGA BARANG        |            | 55000     |      |            |   |   |
| 5        |          | PERSEN UANG MUK     | A          | 20%       |      |            |   |   |
| 6        |          |                     |            |           |      |            |   |   |
| 7        |          | NAMA                | JUMLAH     | NILAI     | UANG | SISA       |   | = |
| 8        |          | PEMBELI             | UNIT       | PEMBELIAN | MUKA | PEMBAYARAN |   |   |
| 9        |          | FITRIANINGSIH       | 25         |           |      |            |   |   |
| 10       |          | AYU                 | 40         |           |      |            |   |   |
| 11       |          | GIANDRA             | 35         |           |      |            |   |   |
| 12       |          | ISHAM               | 20         |           |      |            |   |   |
| 13       |          | TIARA               | 15         |           |      |            |   |   |
| 14       |          | SHAFA               | 43         |           |      |            |   |   |
| 15       |          | HANDOKO             | 25         |           |      |            |   |   |
| 16       |          | JAMILAH             | 17         |           |      |            |   |   |
| 17       |          |                     |            |           |      |            |   | ¥ |
| - 14 - 4 | → → I Sh | eet1 / Sheet2 / She | eet3 🖉 😓 🦯 | 1 4       |      |            | • | 1 |

### Ketentuan Soal :

- a. Nilai Pembelian = Jumlah Unit \* Harga Barang
- b. Uang Muka = NIlai Pembelian \* Persen Uang Muka

- c. Sisa Pembayaran = Nilai Pembelian Uang Muka
- d. Formatlah angka angka tersebut ke dalam format Rupiah tanpa decimal serta aturlah penempatan teksnya agar sama dengan tampilan layout keluaran.

|        | А        | В                   | С          |    | D         |     | E       |     | F               | G   |   |
|--------|----------|---------------------|------------|----|-----------|-----|---------|-----|-----------------|-----|---|
| 1      |          | DATA PENJUALAN      | BARANG     |    |           |     |         |     |                 |     |   |
| 2      |          | PT. AMAN DAMA       | I SENTOSA  |    |           |     |         |     |                 |     |   |
| 3      |          |                     |            |    |           |     |         |     |                 |     |   |
| 4      |          | HARGA BARANG        |            |    | 55000     |     |         |     |                 |     |   |
| 5      |          | PERSEN UANG MUK     | A          |    | 20%       |     |         |     |                 |     |   |
| 6      |          |                     |            |    |           |     |         |     |                 |     |   |
| 7      |          | NAMA                | JUMLAH     |    | NILAI     | - 1 | UANG    |     | SISA            |     |   |
| 8      |          | PEMBELI             | UNIT       | PE | MBELIAN   | 1   | MUKA    | PEN | <b>IBAYARAN</b> |     |   |
| 9      |          | FITRIANINGSIH       | 25         | Rp | 1,375,000 | Rp  | 275,000 | Rp  | 1,100,000       |     |   |
| 10     |          | AYU                 | 40         | Rp | 2,200,000 | Rp  | 440,000 | Rp  | 1,760,000       |     |   |
| 11     |          | GIANDRA             | 35         | Rp | 1,925,000 | Rp  | 385,000 | Rp  | 1,540,000       |     |   |
| 12     |          | ISHAM               | 20         | Rp | 1,100,000 | Rp  | 220,000 | Rp  | 880,000         |     |   |
| 13     |          | TIARA               | 15         | Rp | 825,000   | Rp  | 165,000 | Rp  | 660,000         |     |   |
| 14     |          | SHAFA               | 43         | Rp | 2,365,000 | Rp  | 473,000 | Rp  | 1,892,000       |     |   |
| 15     |          | HANDOKO             | 25         | Rp | 1,375,000 | Rp  | 275,000 | Rp  | 1,100,000       |     |   |
| 16     |          | JAMILAH             | 17         | Rp | 935,000   | Rp  | 187,000 | Rp  | 748,000         |     |   |
| 17     |          |                     |            |    |           |     |         |     |                 |     | - |
| -14 -4 | → >   Sh | eet1 / Sheet2 / She | eet3 🔬 🞾 🦳 |    | I.        | •   |         |     |                 | ► I |   |

e. Simpan dengan nama file Modul8-Nim Anda.xlsx

### 4.4 Latihan

Kerjakan latihan di bawah ini di lembar kerja yang baru.

1. Buatlah Daftar Pembayaran Angsuran per Bulan untuk Kredit Motor dengan system bungan Flat.

### Data Masukan :

- a. Pokok Pinjaman (Gunakan masukkan rangkaian data)
- b. Jangka Waktu Pinjaman (Bulan)
- c. Bunga Per bulan (Flat)

### **Ketentuan Soal :**

a. Besarnya pembayaran angsuran dengan bunga flat diperoleh dari rumus berikut :

## <u>Pokok Pinjaman + Pokok Pinjaman \* Bunga \* Jangka Waktu</u> Jangka Waktu/12

- b. Formatlah angka-angka tersebut serta aturlah penempatan teksnya agar sama dengan layout keluaran.
- c. Simpan dengan nama Latihan2-NIM Anda.xlsx

## Layout Masukan

|     | А     | В                  | С         | D      | E        | F          | G   | Н      | L. | E |
|-----|-------|--------------------|-----------|--------|----------|------------|-----|--------|----|---|
| 1   |       | DAFTAR ANGSUR      | AN (PER-I | BULAN) |          |            |     |        |    |   |
| 2   |       | KREDIT MOTOR       |           |        |          |            |     |        |    |   |
| 3   |       |                    |           |        |          |            |     |        |    |   |
| 4   |       |                    |           |        | JANGKA   | WAKTU      |     | _      |    |   |
| 5   |       | РОКОК              | 1         | 2      | 3        | 4          | 5   | 6      |    |   |
| 6   |       | PINJAMAN           |           | E      | BUNGA/BU | JLAN (FLAT | )   | _      |    |   |
| 7   |       |                    | 17%       | 17,50% | 18%      | 18,50%     | 19% | 19,50% |    |   |
| 8   |       | 10.000.000,00      |           |        |          |            |     |        |    |   |
| 9   |       | 11.000.000,00      |           |        |          |            |     |        |    | = |
| 10  |       | 12.000.000,00      |           |        |          |            |     |        |    |   |
| 11  |       | 13.000.000,00      |           |        |          |            |     |        |    |   |
| 12  |       | 14.000.000,00      |           |        |          |            |     |        |    |   |
| 13  |       | 15.000.000,00      |           |        |          |            |     |        |    |   |
| 14  |       | 16.000.000,00      |           |        |          |            |     |        |    |   |
| 15  |       | 17.000.000,00      |           |        |          |            |     |        |    |   |
| 16  |       | 18.000.000,00      |           |        |          |            |     |        |    |   |
| 17  |       | 19.000.000,00      |           |        |          |            |     |        |    |   |
| 18  |       | 20.000.000,00      |           |        |          |            |     |        |    |   |
| 19  |       |                    |           |        |          |            |     |        |    | - |
| H 4 | ► H S | heet1 / Sheet2 / S | Sheet3 🦯  | 2/     |          |            |     |        |    | I |

## Layout Keluaran

|          | А        | В                  | С             | D         | E         | F         | G       | Н       |   |
|----------|----------|--------------------|---------------|-----------|-----------|-----------|---------|---------|---|
| 1        |          | DAFTAR ANGSURA     | N (PER-BULAN) |           |           |           |         |         | Π |
| 2        |          | KREDIT MOTOR       |               |           |           |           |         |         |   |
| 3        |          |                    |               |           |           |           |         |         |   |
| 4        |          |                    |               |           | JANGKA W  | VAKTU     |         |         |   |
| 5        |          | РОКОК              | 1             | 2         | 3         | 4         | 5       | 6       |   |
| 6        |          | PINJAMAN           |               |           | BUNGA/BUL | AN (FLAT) |         |         |   |
| 7        |          |                    | 17.00%        | 17.50%    | 18.00%    | 18.50%    | 19%     | 19.50%  |   |
| 8        |          | 10,000,000.00      | 975,000       | 562,500   | 427,778   | 362,500   | 325,000 | 301,389 |   |
| 9        |          | 11,000,000.00      | 1,072,500     | 618,750   | 470,556   | 398,750   | 357,500 | 331,528 |   |
| 10       |          | 12,000,000.00      | 1,170,000     | 675,000   | 513,333   | 435,000   | 390,000 | 361,667 |   |
| 11       |          | 13,000,000.00      | 1,267,500     | 731,250   | 556,111   | 471,250   | 422,500 | 391,806 |   |
| 12       |          | 14,000,000.00      | 1,365,000     | 787,500   | 598,889   | 507,500   | 455,000 | 421,944 |   |
| 13       |          | 15,000,000.00      | 1,462,500     | 843,750   | 641,667   | 543,750   | 487,500 | 452,083 |   |
| 14       |          | 16,000,000.00      | 1,560,000     | 900,000   | 684,444   | 580,000   | 520,000 | 482,222 |   |
| 15       |          | 17,000,000.00      | 1,657,500     | 956,250   | 727,222   | 616,250   | 552,500 | 512,361 |   |
| 16       |          | 18,000,000.00      | 1,755,000     | 1,012,500 | 770,000   | 652,500   | 585,000 | 542,500 |   |
| 17       |          | 19,000,000.00      | 1,852,500     | 1,068,750 | 812,778   | 688,750   | 617,500 | 572,639 |   |
| 18       |          | 20,000,000.00      | 1,950,000     | 1,125,000 | 855,556   | 725,000   | 650,000 | 602,778 |   |
| 19       |          |                    | 1             |           |           |           |         |         | - |
| - 14 - 4 | ⊖ → H Sh | eet1 / Sheet2 / Sh | eet3 🖉 💭      |           |           |           |         |         |   |

## 2. Buatlah Tabel berikut ini pada Sheet-2

|      | А      | В         | С              | D           | E                | F |   |  |
|------|--------|-----------|----------------|-------------|------------------|---|---|--|
| 1    |        |           | SPBU PERTAMINA |             |                  |   |   |  |
| 2    |        | JI.       | Dr. Setiab     | udhi 24 Ban | dung             |   |   |  |
| 3    |        |           |                |             |                  |   |   |  |
| 4    |        | JUMLAH    | PREMIUM        | PERTAMAX    | PERTAMAX<br>PLUS |   |   |  |
| 5    |        | LITER     | Rp 4,500       | Rp 5,000    | Rp 5,600         |   |   |  |
| 6    |        | 1         |                |             |                  |   |   |  |
| 7    |        | 2         |                |             |                  |   |   |  |
| 8    |        | 3         |                |             |                  |   |   |  |
| 9    |        | 4         |                |             |                  |   |   |  |
| 10   |        | 5         |                |             |                  |   |   |  |
| 11   |        | 6         |                |             |                  |   |   |  |
| 12   |        | 7         |                |             |                  |   |   |  |
| 13   |        | 8         |                |             |                  |   |   |  |
| 14   |        | 9         |                |             |                  |   |   |  |
| 15   |        | 10        |                |             |                  |   |   |  |
| 16   |        | 11        |                |             |                  |   |   |  |
| 17   |        | 12        |                |             |                  |   |   |  |
| 18   |        | 13        |                |             |                  |   |   |  |
| 19   |        | 14        |                |             |                  |   |   |  |
| 20   |        | 15        |                |             |                  |   |   |  |
| 21   |        | 16        |                |             |                  |   |   |  |
| 22   |        | 17        |                |             |                  |   |   |  |
| 23   |        | 18        |                |             |                  |   |   |  |
| 24   |        | 19        |                |             | l                |   |   |  |
| 25   |        | 20        |                |             | <u> </u>         |   | - |  |
| 14 4 | ► N Sh | oot1 Shoo | t2 Sheet3      | / \$1 J J   |                  |   |   |  |

## BAB 5 FUNGSI DALAM EXCEL

## 5.1 Fungsi Matematika

Beberapa fungsi yang termasuk ke dalam fungsi Matematika dan Trigonometri (Math & Trig) antara lain : SIN, COS, TAN, LOG, SQRT, ROUND, MOD, PI, SUM, SUMIF dan lainnya. Untuk menampilkan fungsi matematika, ikuti langkah berikut ini :

a. Klik Ribbon Formulas, pilih Insert Function sehingga muncul kotak dialog :

| In                                                                | sert Function                                                                                            |                                  |             |      | ? 🗙 |  |
|-------------------------------------------------------------------|----------------------------------------------------------------------------------------------------|----------------------------------|-------------|------|-----|--|
| <u>S</u> e                                                        | earch for a function:                                                                                    |                                  |             |      |     |  |
| Type a brief description of what you want to do and then click Go |                                                                                                    |                                  |             |      |     |  |
|                                                                   | Or select a <u>c</u> ategory:                                                                            | Math & Trig                      | *           |      |     |  |
| Se                                                                | elect a functio <u>n</u> :                                                                               |                                  |             |      |     |  |
|                                                                   | IABS<br>ACOS<br>ACOSH<br>ASIN<br>ASINH<br>ASINH<br>ATAN2<br>ATAN2<br>ABS(number)<br>Returns the absolute | value of a number, a number with | out its sig | n.   |     |  |
| He                                                                | elp on this function                                                                                     |                                  | ок          | Canc | el  |  |

- b. Pada pilihan Or select a category, pilih Math & Trig
- c. Pilih fungsi yang diinginkan, lalu klik Ok

Berikut adalah fungsi Matematika yang sering digunakan :

| Nama Fungsi                      | Arti                                           |
|----------------------------------|------------------------------------------------|
| =SUM(Range)                      | Digunakan untuk menjumlahkan data pada         |
|                                  | suatu range                                    |
| =SUMIF(range,criteria,sum_range) | Digunakan untuk menjumlahkan seluruh data      |
|                                  | angka dari sederetan angka yang memenuhi       |
|                                  | kondisi atau criteria tertentu.                |
| =INT(number)                     | Digunakan untuk menjumlahkan data pada         |
|                                  | suatu range                                    |
| =ROUND(number,num_digits)        | Digunakan untuk menghitung nilai rata-rata     |
|                                  | dari suatu range                               |
| =ROUNDUP(number,num_digits)      | Digunakan untuk menghitung nilai tertinggi     |
|                                  | dari suatu range                               |
| =ROUNDDOWN(number,num_digits)    | Digunakan untuk menghitung nilai terkecil dari |
|                                  | suatu range                                    |
|                                  |                                                |

| Nama Fungs      | i           | Arti                                           |
|-----------------|-------------|------------------------------------------------|
| =SQRT(range)    |             | Digunakan untuk mencari akar pangkat dua       |
|                 |             | dari suatu bilangan                            |
| =PI()           |             | Digunakan untuk memberikan nilai Phi ( $\pi$ ) |
| =SIN(angka),    | COS(angka), | Digunakan untuk mencari nilai dari suatu sudut |
| TAN(angka), dll |             |                                                |

## 5.2 Fungsi Statistika

Fungsi yang termasuk fungsi statistic diantaranya, MAX, MIN, AVERAGE, COUNT, COUNTA, STDEV, VAR dan lain sebagainya.

Untuk menampilkan fungsi Statistika, ikuti langkah berikut ini :

a. Klik Ribbon Formulas, pilih Insert Function sehingga muncul kotak dialog :

| Insert Function                                                                                                    |
|----------------------------------------------------------------------------------------------------|
| Search for a function:                                                                                                    |
| Type a brief description of what you want to do and then click Go                                                                                                    |
| Or select a category: Statistical                                                                                                    |
| Select a functio <u>n</u> :                                                                                                    |
| AVEDEV<br>AVERAGE<br>AVERAGEA<br>AVERAGEIF<br>AVERAGEIFS<br>BETADIST<br>BETAINV                                                                                                    |
| <b>AVEDEV(number1,number2,)</b><br>Returns the average of the absolute deviations of data points from their mean.<br>Arguments can be numbers or names, arrays, or references that contain<br>numbers. |
| Help on this function OK Cancel                                                                                                    |

- b. Pada pilihan Or select a category, pilih Math & Trig
- c. Pilih fungsi yang diinginkan, lalu klik **Ok**

Berikut fungsi Statistika yang sering digunakan :

| Nama Fungsi     | Arti                                                        |
|-----------------|-------------------------------------------------------------|
| =MAX(Range)     | Digunakan untuk menentukan nilai tertinggi dari suatu Range |
| =MIN(range)     | Digunakan untuk menentukan nilai terendah dari suatu Range  |
| =AVERAGE(range) | Digunakan untuk menghitung nilai rata-rata dari suatu Range |
| =COUNT(range)   | Digunakan untuk menghitung banyaknya data angka dari suatu  |
|                 | Range                                                       |
| =COUNTA(range)  | Digunakan untuk menghitung banyaknya data, baik Numerik     |
|                 | maupun String dari suatu Range                              |
| =STDEV(range)   | Digunakan untuk menghitung standar deviasi dari suatu range |
| =VAR(range)     | Digunakan untuk menghitung varian data dari suatu range     |

## Contoh Fungsi Statistika

|      |        | -               | 0      | -     | -    | -   |   |
|------|--------|-----------------|--------|-------|------|-----|---|
|      | А      | В               | С      | D     | E    | F   |   |
| 1    |        |                 |        |       |      |     |   |
| 2    |        | NAMA            | QUIS   | UTS   | UAS  |     |   |
| 3    |        | AYU             | 50     | 59    | 55   |     |   |
| 4    |        | BELLA           | 45     | 60    | 78   |     |   |
| 5    |        | TIARA           | 90     | 95    | 98   |     |   |
| 6    |        | ISHAM           | 75     | 85    | 90   |     |   |
| 7    |        | SAFA            | 80     | 60    | 77   |     |   |
| 8    |        | Jumlah Siswa    | 5      | 5     | 5    |     |   |
| 9    |        | Nilai Tertinggi | 90     | 95    | 98   |     |   |
| 10   |        | Nilai Terendah  | 45     | 59    | 55   |     |   |
| 11   |        | Nilai Rata-rata | 68     | 71.8  | 79.6 |     |   |
| 12   |        |                 |        |       |      |     | ¥ |
| 14 4 | ► ► Sh | eet1 / Sheet2 / | Sheet3 | Ϋ 🔺 📔 |      | ► I |   |

## 5.3 Fungsi Kalender (Date & Time)

Fungsi Kalender terbagi menjadi tiga kelompok, yaitu fungsi tanggal, fungsi Jam serta fungsi jam dan tanggal saat ini.

## 5.3.1 Fungsi DATE

Fungsi DATE digunakan untuk menampilkan tanggal dari data tahun (YY), bulan (MM) dan tanggal (DD) yang diisikan kedalamnya.

Bentuk Penulisan :

## =DATE(yy;mm;dd)

## **Contoh:**

Tanggal 1 Desember 2009, dapat diketikkan dengan =DATE(09;12;01) atau =DATE(2009;12;01)

## 5.3.2 Fungsi DAY

Fungsi DAY digunakan untuk menampilkan angka tanggal dari suatu tanggal (date).

Contoh :

Misal di sel A1, terdapat tanggal 1-December-09. Maka apabila diberi perintah **=DAY(A1)**, maka akan menghasilkan angka 1

## 5.3.3 Fungsi MONTH

Fungsi MONTH digunakan untuk menampilkan Bulan dalam bentuk angka.

Contoh :

=MONTH(A1) akan menghasilkan angka 12

## 5.3.4 Fungsi YEAR

Fungsi YEAR digunakan untuk menampilkan Tahun dalam bentuk angka.

Contoh :

=YEAR(A1) akan menghasilkan angka 09

## 5.3.5 Fungsi NOW

Fungsi NOW digunakan untuk menampilkan tanggal dan waktu yang berlaku pada system computer anda sekarang.

Bentuk Penulisan : =NOW()

## 5.3.6 Fungsi TODAY

Fungsi TODAY, digunakan untuk menampilkan tanggal yang berlaku pada system computer sekarang.

Bentuk Penulisan : =TODAY()

## 5.3.7 Fungsi TIME

Fungsi TIME digunakan untuk menampilkan waktu dari data Jam (HH), Menit (MM) dan Detik (SS).

Bentuk Penulisan :

=TIME(hh;mm;ss)

## 5.3.8 Fungsi WEEKDAY

Fungsi WEEKDAY digunakan untuk menampilkan angka hari dalam seminggu. Bentuk

penulisan WEEKDAY :

=WEEKDAY(tanggal)

Fungsi ini akan menghasilkan angka urut dalam seminggu yang artinya :

| 1 | artinya Minggu |
|---|----------------|
| 2 | artinya Senin  |
| 3 | artinya Selasa |
| 4 | artinya Rabu   |
| 5 | artinya Kamis  |
| 6 | artinya Jumat  |
| 7 | artinya Sabtu  |

## **Contoh Fungsi WEEKDAY**

| 4 | Α  | В     | С                | D            |  |
|---|----|-------|------------------|--------------|--|
| 1 | NO | NAMA  | TANGGAL<br>LAHIR | KODE<br>HARI |  |
| 2 | 1  | AYU   | 20-May-86        | 3            |  |
| 3 | 2  | BELLA | 7-Mar-86         | 6            |  |
| 4 | 3  | TIARA | 8-Sep-85         | 1            |  |
| 5 | 4  | ISHAM | 10-Jan-89        | 3            |  |
| 6 | 5  | SAFA  | 1-Jan-90         | 2            |  |
| 7 |    |       |                  |              |  |

## 5.3.9 Fungsi CHOOSE

Fungsi CHOOSE digunakan untuk memilih suatu data dalam daftar (List). Adapun bentuk fungsi CHOOSE adalah sebagai berikut :

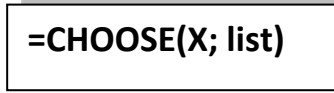

Dimana :

X = data numerik yang merupakan nomor data pada list yang dimulai dari angka 1

List = Daftar sel yang datanya akan dipilih atau ditampilkan

Contoh penggabungan fungsi CHOOSE dengan WEEKDAY :

|          | Α        | В     | С         | D            |
|----------|----------|-------|-----------|--------------|
| 1        | NO       | NAMA  |           | NAMA<br>HARI |
| 2        | 1        | AYU   | 20-May-86 | SELASA       |
| 3        | 2        | BELLA | 7-Mar-86  | JUMAT        |
| 4        | 3        | TIARA | 8-Sep-85  | MINGGU       |
| 5        | 4        | ISHAM | 10-Jan-89 | SELASA       |
| 6        | 5        | SAFA  | 1-Jan-90  | SENIN        |
| <u> </u> | <u> </u> | VALA  | 2 5411 50 |              |

Untuk mengisi nama hari, maka diketikan rumus :

## =CHOOSE(WEEKDAY(C2),"MINGGU","SENIN","SELASA","RABU","KAMIS"," JUMAT","SABTU")

## **5.3.10 Fungsi DATEDIF**

Fungsi DATEIF adalah fungsi yang digunakan untuk menghitung jumlah hari, bulan dan tahun diantara dua tanggal. Bentuk fungsi DATEDIF yaitu :

## =DATEDIF(start\_date; end\_date; satuan)

Dimana :

Start\_date : tanggal yang menunjukkan tanggal yang lebih dahulu atau tanggal dimulainya periode

End\_date : tanggal yang menunjukkan tanggal terakhir atau tanggal berakhirnya periode.

Satuan : Tipe Informasi yang diinginkan

| Satuan | Keterangan                                                              |  |  |  |  |
|--------|-------------------------------------------------------------------------|--|--|--|--|
| "Y"    | Jumlah tahun yang sudah berlalu dalam periode.                          |  |  |  |  |
| "M"    | Jumlah bulan yang sudah berlalu dalam periode.                          |  |  |  |  |
| "D"    | Jumlah hari dalam periode.                                              |  |  |  |  |
| "MD"   | Selisih antara hari dalam start_date dan end_date. Bulan dan tahun dari |  |  |  |  |
|        | tanggal diabaikan.                                                      |  |  |  |  |
| "YM"   | Selisih antara bulan dalam start_date dan end_date. Hari dan tahun dari |  |  |  |  |
|        | tanggal diabaikan                                                       |  |  |  |  |
| "YD"   | Selisih antara hari dalam start_date dan end_date. Tahun dari tanggal   |  |  |  |  |
|        | diabaikan.                                                              |  |  |  |  |

Contoh :

|   | Α                | В                | С                | D             | Е     | F    |  |
|---|------------------|------------------|------------------|---------------|-------|------|--|
| 1 | No               | Tanggal Labir    | Tanggal Cokarang | Umur Saat Ini |       |      |  |
| 2 | No Tanggai Lanir |                  | тапудат зекатапу | Tahun         | Bulan | Hari |  |
| 3 | 1                | 22 Nopember 1987 | 09 Oktober 2016  | 28            | 10    | 17   |  |
| 4 | 2                | 14 Oktober 2005  | 09 Oktober 2016  | 10            | 11    | 25   |  |
| 5 | 3                | 07 Januari 1986  | 09 Oktober 2016  | 30            | 9     | 2    |  |
| 6 | 4                | 12 Oktober 1982  | 09 Oktober 2016  | 33            | 11    | 27   |  |
| 7 | 5                | 14 April 1999    | 09 Oktober 2016  | 17            | 5     | 25   |  |
| _ |                  |                  |                  |               |       |      |  |

## 5.4 Latihan

## Buatlah tabel dibawah ini

| A   | 15                    | C.                  | D.        | t              |               | G           | н                      | 1          | 1     | К.                        |
|-----|-----------------------|---------------------|-----------|----------------|---------------|-------------|------------------------|------------|-------|---------------------------|
|     |                       |                     |           | DAFTAR PENILA  | JAN KARYAWAN  |             |                        |            |       |                           |
|     |                       |                     |           | FT, PERMAT     | A HATI SEIRWA |             |                        |            |       |                           |
| Pe  | riode : September 20  | 016                 |           |                |               |             |                        |            |       |                           |
|     |                       |                     |           |                |               |             |                        |            |       |                           |
|     | Komponen Penilaia     | in                  |           |                |               |             |                        |            |       |                           |
|     | Kehadiran             | 20%                 |           |                |               |             |                        |            |       |                           |
|     | Tanggung Jawab        | 50%                 |           |                |               |             |                        |            |       |                           |
|     | Kepemimpinan          | 30%                 |           |                |               |             |                        |            |       |                           |
|     |                       |                     |           |                |               |             |                        |            |       |                           |
| Dat | ta Karyawan Divisi Ke | uangan              |           |                |               |             |                        |            |       |                           |
| -   | NUM.                  | NAME                | 1         | PENILAIAN      |               | ALL AL GAME | TANGCAL MANUE          | LAMA KERIA |       |                           |
| 110 | D PHIN                | Renma               | KEHADIRAN | TANGGUNG JAWAE | KEPEMIMPINAN  | MILIO MASA  | LANGOAL MASSIR         | TAHUN      | BULAN | HAR                       |
|     | 1 4127.77.10.01       | Fadhili Rahman A    | 90        | 90             | 90            | č.          | 22 September 2010      | 9 - N      |       |                           |
|     | 2 4127.78.15.02       | Farhan Haris A      | 90        | 87             | 86            |             | 14 September 2015      | Y          |       |                           |
|     | 5 4127 79.99.03       | Burhanudin Harahap  |           | 88             | 90            |             | 08 September 1999      |            |       |                           |
|     | 4 4127 80.02.04       | Leniewaty Praneta   | 80        | 89             | 75            |             | 12 Oktober 2002        |            |       |                           |
|     | 5 4127.81.07.05       | Susi Wahyuningtyas  | 90        | 85             | 90            |             | 14 April 2007          | 1          |       |                           |
|     | 6 4127 82.97.06       | Kartini Eka Kartika | 75        | 92             | 76            |             | 21 April 1997          | ()         |       |                           |
|     | 7 4127.83.00.07       | Astri Astria        | 75        | 78             | 76            |             | 01 Januari 2000        | 1          |       |                           |
| 1   | 8 4127.84.98.08       | Michael Kevin       | 83        | 88             | 83            |             | 10 Januari 1998        |            |       |                           |
|     | 9 4127 85 97.09       | Rohaldo Saparo      | 95        | 70             | 72            |             | 17 Agustus 1997        |            |       |                           |
| 1   | 0 4127.86.05.10       | Agustina Austini    | 79        | 75             | 86            |             | 15 Agustus 2005        | 1          |       |                           |
|     |                       | Nilai Re            | te-Nete   |                |               |             | Lama Kerja Kata - Rata |            |       |                           |
|     | Nilai Tertinggi       |                     |           |                |               |             | Lama Kerja Terlama     |            |       | Tafnun                    |
|     |                       | Nilai Te            | erendah   |                |               | Q           | Lama Kerja Terkecil    |            |       | Concernance of the second |
|     |                       |                     |           |                |               |             |                        |            |       |                           |
|     |                       |                     |           |                |               |             |                        |            |       |                           |
| 6.8 | # Sheet1 Sheet        | et2 Sheet3          |           |                |               |             |                        | 4          |       |                           |

Ketentuan :

- a. Isilah Kolom Nilai Hasil dengan Ketentuan :
  NILAI HASIL : (Nilai KEHADIRAN x Persen KEHADIRAN) + (Nilai TANGGUNG JAWAB x Persen TANGGUNG JAWAB) + (Nilai KEPEMIMPINAN x Persen KEPEMIMPINAN)
- b. Isilah Kolom Lama Kerja untuk TAHUN, BULAN dan HARI
- c. Isilah Kolom Nilai Rata Rata, Nilai Tertinggi, Nilai Terendah, Lama Kerja Rata rata, Lama Kerja Terlama, Lama Kerja Terkecil dengan Fungsi Statistika
- d. Simpan dengan Nama File Modul5-Nim.xlsx sehingga tampilannya sebagai berikut.

|    | Α                         | В                    | С                   | D         | E              | F            | G                           | Н                      | 1     | J    | K     |
|----|---------------------------|----------------------|---------------------|-----------|----------------|--------------|-----------------------------|------------------------|-------|------|-------|
| 1  | DAFTAR PENILAIAN KARYAWAN |                      |                     |           |                |              |                             |                        |       |      |       |
| 2  | PT. PERMATA HATI SEJIWA   |                      |                     |           |                |              |                             |                        |       |      |       |
| 3  | Perio                     | ode : September 2016 | i                   |           |                |              |                             |                        |       |      |       |
| 4  |                           |                      |                     |           |                |              |                             |                        |       |      |       |
| 5  |                           | Komponen Penilaian   |                     |           |                |              |                             |                        |       |      |       |
| 6  |                           | Kehadiran            | 20%                 |           |                |              |                             |                        |       |      |       |
| 7  |                           | Tanggung Jawab       | 50%                 |           |                |              |                             |                        |       |      |       |
| 8  |                           | Kepemimpinan         | 30%                 |           |                |              |                             |                        |       |      |       |
| 9  |                           |                      |                     |           |                |              |                             |                        |       |      |       |
| 10 | Data                      | Karyawan             |                     |           |                |              |                             |                        |       |      |       |
| 11 |                           |                      |                     |           | PENILAIAN      |              | NILAI HASIL TANGGAL MASUK - | LAMA KERJA             |       |      |       |
| 12 | No                        | NIK                  | NAMA                | KEHADIRAN | TANGGUNG JAWAB | KEPEMIMPINAN |                             | TAHUN                  | BULAN | HARI |       |
| 13 | 1                         | 4127.77.10.01        | Fadhli Rahman A     | 90        | 90             | 90           | 90                          | 22 September 2010      | 6     | 0    | 17    |
| 14 | 2                         | 4127.78.15.02        | Farhan Haris A      | 90        | 87             | 86           | 87,3                        | 14 September 2015      | 1     | 0    | 25    |
| 15 | 3                         | 4127.79.99.03        | Burhanudin Harahap  | 78        | 88             | 90           | 86,6                        | 08 September 1999      | 17    | 1    | 1     |
| 16 | 4                         | 4127.80.02.04        | Leniawaty Pranata   | 80        | 89             | 75           | 83                          | 12 Oktober 2002        | 13    | 11   | 27    |
| 17 | 5                         | 4127.81.07.05        | Susi Wahyuningtyas  | 90        | 85             | 90           | 87,5                        | 14 April 2007          | 9     | 5    | 25    |
| 18 | 6                         | 4127.82.97.06        | Kartini Eka Kartika | 75        | 92             | 76           | 83,8                        | 21 April 1997          | 19    | 5    | 18    |
| 19 | 7                         | 4127.83.00.07        | Astri Astria        | 75        | 78             | 76           | 76,8                        | 01 Januari 2000        | 16    | 9    | 8     |
| 20 | 8                         | 4127.84.98.08        | Michael Kevin       | 83        | 88             | 83           | 85,5                        | 10 Januari 1998        | 18    | 8    | 29    |
| 21 | 9                         | 4127.85.97.09        | Ronaldo Saparo      | 95        | 70             | 72           | 75,6                        | 17 Agustus 1997        | 19    | 1    | 22    |
| 22 | 10                        | 4127.86.05.10        | Agustina Austini    | 79        | 75             | 86           | 79,1                        | 15 Agustus 2005        | 11    | 1    | 24    |
| 23 |                           |                      | Nilai Ra            | ta - Rata |                |              | 83,52                       | Lama Kerja Rata - Rata | 12    | 2,9  |       |
| 24 |                           |                      | Nilai Te            | ertinggi  |                |              | 90                          | Lama Kerja Terlama     | 1     | 9    | Tahun |
| 25 |                           |                      | Nilai Te            | erendah   |                |              | 75,6                        | Lama Kerja Terkecil    |       | 1    |       |
| 26 |                           |                      |                     |           |                |              |                             |                        |       |      |       |

## BAB 6 FUNGSI LOGIKA

## 6.1 Fungsi Logika

Fungsi – fungsi yang digunakan untuk memecahkan permasalahan yang menyangkut peristiwa-peristiwa logika yaitu dengan fungsi IF. Dengan operasi Logika ini, Ms. Excel dapat melakukan suatu penilaian terhadap suatu pernyataan BENAR atau SALAH.

## 6.2 Ekspresi atau Pernyataan Logika

Jika akan menggunakan operasi logika, biasanya diperlukan adanya ekspresi atau pernyataan logika. Untuk itu diperlukan operator Relasi, yaitu :

| Operator   | Artinya                 |
|------------|-------------------------|
| =          | Sama Dengan             |
| <          | Lebih Kecil dari        |
| >          | Lebih Besar dari        |
| <=         | Lebih Kecil sama dengan |
| >=         | Lebih besar sama dengan |
| $\diamond$ | Tidak sama dengan       |

Contoh Ekspresi Logika :

|   | Α | В   | С   | D                              |  |
|---|---|-----|-----|--------------------------------|--|
| 1 |   |     |     |                                |  |
| 2 |   | 200 | 500 | =B2 <c2< td=""><td></td></c2<> |  |
| 3 |   |     |     | =B2>C2                         |  |
| 4 |   |     |     |                                |  |

## 6.3 Operator Logika AND dan OR

Untuk menggabungkan dua atau lebih ekspresi logika, kita dapat gunakan operator AND dan OR atau sering disebut dengan operator Logika.

## 6.3.1 Operator Logika AND

Operator Logika AND akan dianggap BENAR (True), jika semua ekspresi Logikanya BENAR

## Bentuk Umum :

=AND(Ekspresi Logika 1; Ekspresi Logika 2;..... Ekspresi Logika n)

## **Contoh Operator Logika AND**

|   | А | В   | С   | D                   |
|---|---|-----|-----|---------------------|
| 1 |   |     |     |                     |
| 2 |   | 200 | 500 | =AND(B2<300,C2<750) |
| 3 |   |     |     | =AND(B2<300,C2>750) |
| 4 |   |     |     | =AND(B2>300,C2<750) |
| 5 |   |     |     | =AND(B3>300,C3>750) |
| 6 |   |     |     |                     |

## 6.3.2 Operator Logika OR

Operator Logika OR akan dianggap BENAR (True), jika salah satu dari ekspresi Logikanya BENAR

## **Bentuk Umum :**

|   | А | В   | С   | D                   |
|---|---|-----|-----|---------------------|
| 1 |   |     |     |                     |
| 2 |   | 200 | 500 | =OR(B2<300,C2<750)  |
| 3 |   |     |     | =OR(B2<300,C2>750)  |
| 4 |   |     |     | =AND(B2>300,C2<750) |
| 5 |   |     |     | =OR(B3>300,C3>750)  |
| 6 |   |     |     |                     |

## =OR(Ekspresi Logika 1; Ekspresi Logika 2;..... Ekspresi Logika n)

## 6.4 Fungsi Logika IF

Fungsi Logika IF digunakan untuk menyelesaikan suatu ekspresi logika yang mengandung beberapa perintah.

Bentuk umum penulisan Fungsi Logika IF

## =IF(Ekspresi Logika; Perintah- 1; Perintah- 2)

Artinya, jika ekspresi logika bernilai BENAR, maka Perintah-1 yang akan dilaksanakan.

Namun jika ekspresi logika bernilai SALAH, maka Perintah-2 yang akan dilaksanakan.

## Contoh kasus Logika IF Tunggal

Terdapat sebuah tabel yang berisi daftar nilai Mahasiswa UNIKOM, sebagai berikut :

|   | E4       | $\bullet$ ( $\bullet$ $f_x$ =IF | (D4>=60,"LULUS","GAGAL") |       |            |  |  |  |
|---|----------|---------------------------------|--------------------------|-------|------------|--|--|--|
|   | А        | В                               | С                        | D     | E          |  |  |  |
| 1 |          | DAFTAR NILAI MA                 | AHASIS                   |       | КОМ        |  |  |  |
| 2 |          |                                 |                          |       |            |  |  |  |
| 3 | NIM      | NAMA                            | KELAS                    | NILAI | KETERANGAN |  |  |  |
| 4 | 10103082 | RINA SUGIHARTI                  | IF-3                     | 95    | LULUS      |  |  |  |
| 5 | 10103079 | AGUSTINUS PUTRA                 | IF-3                     | 45    | Ĭ          |  |  |  |
| 6 | 10103089 | BUDI RUKMANA                    | IF-3                     | 80    |            |  |  |  |
| 7 | 10103112 | DIAH KUSUMASTUTI                | IF-3                     | 55    |            |  |  |  |
| 8 | 10103145 | YONI NURDIN                     | IF-3                     | 75    |            |  |  |  |
| 9 | 10103131 | NANI WIGUNA                     | IF-3                     | 60    |            |  |  |  |

## Ketentuan :

Isilah kolom Keterangan, dengan ketentuan sebagai berikut :

- Jika Nilai >= 60, maka Keterangan LULUS.
- Jika Nilai <= 60, maka Keterangan GAGAL

### Rumusnya adalah :

## **=IF(D4>=60;"LULUS";"GAGAL")**

Untuk mengisi sel atau range berikutnya, salin atau copy rumus tersebut sampai range E4:E9 Atau cara lain menggunakan tab **Formulas :** 

- 1. Tempatkan mouse pointer pada sel E4
- 2. Pada tab Formulas dan dalam group Function Library, klik tombol panah pada Logical
- 3. Klik pilihan IF dan dilayar akan muncul kotak dialog Function Argument

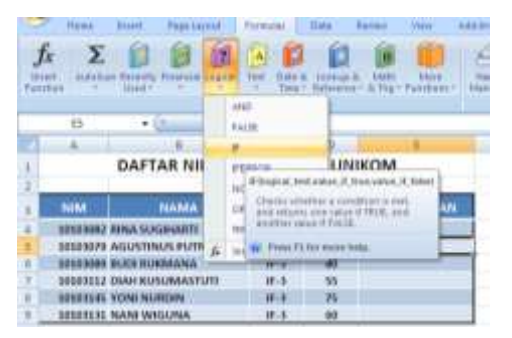

4. Lengkapi argument sehingga terlihat seperti gambar berikut :

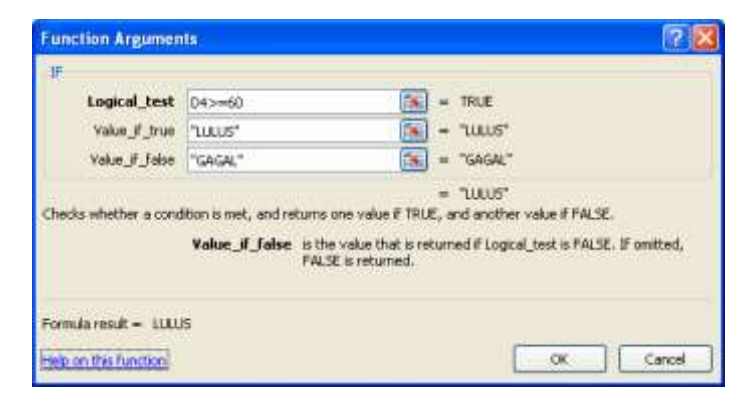

5. Klik OK, sehingga hasilnya akan terlihat sebagai berikut :

|   | А                             | В                | С     | D     | E          |  |  |  |  |  |  |  |  |
|---|-------------------------------|------------------|-------|-------|------------|--|--|--|--|--|--|--|--|
| 1 | DAFTAR NILAI MAHASISWA UNIKOM |                  |       |       |            |  |  |  |  |  |  |  |  |
| 2 |                               |                  |       |       |            |  |  |  |  |  |  |  |  |
| 3 | NIM                           | NAMA             | KELAS | NILAI | KETERANGAN |  |  |  |  |  |  |  |  |
| 4 | 10103082                      | RINA SUGIHARTI   | IF-3  | 95    | LULUS      |  |  |  |  |  |  |  |  |
| 5 | 10103079                      | AGUSTINUS PUTRA  | IF-3  | 45    | GAGAL      |  |  |  |  |  |  |  |  |
| 6 | 10103089                      | BUDI RUKMANA     | IF-3  | 80    | LULUS      |  |  |  |  |  |  |  |  |
| 7 | 10103112                      | DIAH KUSUMASTUTI | IF-3  | 55    | GAGAL      |  |  |  |  |  |  |  |  |
| 8 | 10103145                      | YONI NURDIN      | IF-3  | 75    | LULUS      |  |  |  |  |  |  |  |  |
| 9 | 10103131                      | NANI WIGUNA      | IF-3  | 60    | LULUS      |  |  |  |  |  |  |  |  |

## 6.5 Fungsi Logika IF Majemuk

Fungsi Logika IF Majemuk artinya didalam suatu fungsi logika IF dimungkinkan untuk memasukkan fungsi Logika IF lagi. Hal ini bisa terjadi apabila alternative pemecahan yang ditawarkan lebih dari dua.

Bentuk umum penulisan Fungsi Logika IF Majemuk :

# =IF(Ekspresi Logika-1; Perintah-1;IF(Ekspresi Logika-2;Perintah-2;...;IF(Ekspresi Logika-n;Perintah-xn;yn)))

## Contoh kasus Fungsi IF Majemuk :

|     | A                        | 1            | c                      | D           | E.       |  |  |  |  |  |  |  |
|-----|--------------------------|--------------|------------------------|-------------|----------|--|--|--|--|--|--|--|
| 1   |                          | DAFTAR PERMI | NTAAN BARA             | NG          |          |  |  |  |  |  |  |  |
| 2   | PERLENGKAPAN KOMPUTER    |              |                        |             |          |  |  |  |  |  |  |  |
| 3   | PT. ABADI SELAMANYA      |              |                        |             |          |  |  |  |  |  |  |  |
| 4   |                          |              | Social Base Care Artes |             |          |  |  |  |  |  |  |  |
| 5   | NAMA BARANG              | HARGA SATUAN | JUMLAH UNIT            | HANGA KOTOR | DISCOUNT |  |  |  |  |  |  |  |
| 6   | Printer Canon BI 2000 SP | 560000       | 4                      |             |          |  |  |  |  |  |  |  |
| 7   | Monitor LG Flat          | 1050000      | 3                      |             |          |  |  |  |  |  |  |  |
| 8   | Pentium IV               | 785000       | 2                      |             |          |  |  |  |  |  |  |  |
| 9   | Modem 56 NT              | 450000       | 4                      |             |          |  |  |  |  |  |  |  |
| 1ti | Harddisk 80 GE           | 300000       | 1                      |             |          |  |  |  |  |  |  |  |
| 11  | Mouse Optik              | 59000        | 2                      |             |          |  |  |  |  |  |  |  |
| 12  | CD ROM 40x               | 345000       | 4                      |             |          |  |  |  |  |  |  |  |
| 13  | Jumlal                   | a comme      | 2                      |             |          |  |  |  |  |  |  |  |
| 1   |                          |              |                        |             |          |  |  |  |  |  |  |  |

## Ketentuan :

- a. Isilah kolom HARGA KOTOR dengan HARGA SATUAN dikalikan JUMLAH UNIT
- b. Isilah kolom **DISCOUNT** dengan ketentuan sebagai berikut :
  - Jika Harga Kotor >= 3000000 (diatas = 3 jt), maka DISCOUNT = 20% dari Harga Kotor
  - Jika Harga Kotor >=2000000 (antara 2000000 29999999 jt), maka DISCOUNT = 15% dari Harga Kotor
  - Jika Harga Kotor >=1000000 (antara 1000000 1999999 jt), maka DISCOUNT = 10% dari Harga Kotor
  - Jika Harga Kotor < 1000000 (di bawah 1 Jt), maka DISCOUNT = 0
- c. Jumlahkan kolom JUMLAH UNIT, HARGA KOTOR dan DISCOUNT

## Jawab :

## a. HARGA KOTOR

- Letakkan pointer pada sel D6
- Lalu isikan rumus **=B6\*C6**
- Salin/Copy rumus tersebut sampai range D6:D12

## **b. DISCOUNT**

• Letakkan pointer pada sel E6

• Lalu isikan rumus :

## = IF(D6>=3000000; 20%\*D6; IF(D6>=2000000; 15%\*D6; IF(D6>=1000000; 10%\*D6; 0)))

• Salin/Copy rumus tersebut sampai range D6:D12

## d. Menjumlah JUMLAH UNIT, HARGA KOTOR dan DISCOUNT

- Letakkan penunjuk pointer di sel C13
- Lalu ketik rumus : =SUM(C6:C12)
- Salin/Copy rumus tersebut ke kanan sampai sel E13

Sehingga menghasilkan tabel seperti di bawah ini :

|    | A                       | 1            | C           | D          | 1        |  |  |  |  |  |  |  |
|----|-------------------------|--------------|-------------|------------|----------|--|--|--|--|--|--|--|
| 1  |                         | DAFTAR PERMI | NTAAN BARA  | NG         |          |  |  |  |  |  |  |  |
| 2  | PERLENGKAPAN KOMPUTER   |              |             |            |          |  |  |  |  |  |  |  |
| 3  |                         | PT. ABADI    | SELAMANYA   |            |          |  |  |  |  |  |  |  |
| 4  |                         |              |             |            |          |  |  |  |  |  |  |  |
| 5  | NAMA BARANG             | HARGA SATUAN | IOM/AILUNIT | HARGANOTOR | DESCOUNT |  |  |  |  |  |  |  |
| 6  | Printer Canon & 2000 SA | 560000       | 4           | 2240000    | 336000   |  |  |  |  |  |  |  |
| 7  | Monitor LO Flat         | 3850000      |             | 8130000    | 630000   |  |  |  |  |  |  |  |
| 8  | PentoumIV               | 785000       | 2           | 15/0000    | 137000   |  |  |  |  |  |  |  |
| 4  | Modem Se NT             | 450000       | 4           | 1800000    | 100000   |  |  |  |  |  |  |  |
| 10 | Harodick 80 GB          | 800000       | 1           | 100000     | 0        |  |  |  |  |  |  |  |
| 11 | Mouse Optik             | 55000        | 2.          | 110000     |          |  |  |  |  |  |  |  |
| 12 | CD BOM 40x              | 345000       | 4           | 1380000    | 138000   |  |  |  |  |  |  |  |
| 11 | turidat                 |              | 22          | 11150000   | 1441000  |  |  |  |  |  |  |  |

## 6.6 Praktek

Bukalah File Modul5-Nim.xlsx lalu tambahkan sebuah Field yang bernama Reward dan isi dengan ketentuan :

- Jika NILAI HASIL lebih besar sama dengan 80, maka akan mendapatkan REWARD yaitu KENAIKAN GAJI
- Jika NILAI HASIL kurang dari 80, maa tidak mendapatkan kenaikan gaji

Sehingga tampilannya seperti gambar dibawah ini.

| A    | 8                                                                                                    | C                    | D.          | £              | 18.0         | 6           | - 16                      | 1          | 1     | - K        |                     |
|------|----------------------------------------------------------------------------------------------------|----------------------|-------------|----------------|--------------|-------------|---------------------------|------------|-------|------------|---------------------|
|      |                                                                                                    |                      |             | DAFTAR PENIL/  | IAN KARYAWAN |             |                           |            |       |            |                     |
|      |                                                                                                    |                      |             | PT, PERMAT     | A HATI SERWA |             |                           |            |       |            |                     |
| Peri | iode   September 201                                                                                           | 6                    |             |                |              |             |                           |            |       |            |                     |
|      |                                                                                                    |                      |             |                |              |             |                           |            |       |            |                     |
|      | Komponen Penilaian                                                                                             |                      |             |                |              |             |                           |            |       |            |                     |
|      | Kehadiran                                                                                                    | 20%                  | 1           |                |              |             |                           |            |       |            |                     |
|      | Tanggung lawab                                                                                                 | 505                  | 1           |                |              |             |                           |            |       |            |                     |
|      | Kepemimpinan                                                                                                   | 30%                  | 1           |                |              |             |                           |            |       |            |                     |
|      | and a second second second second second second second second second second second second second second second |                      |             |                |              |             |                           |            |       |            |                     |
| Dati | a Karyawan                                                                                                    |                      |             |                |              |             |                           |            |       |            |                     |
| 0.5  |                                                                                                    | 2012.517             |             | PENILAIAN      |              |             | 1 TANK STOLEN SAMPLE      | LAMA RERIA |       |            | III III MARKAGANG I |
| No   | NK                                                                                                    | NAMA                 | REHADIRAN   | TANGGUNG JAWAB | REPEMIMPINAN | NILAI HASIS | TANSGAL MASUK             | TAHUN      | BULAN | HAR        | REWARD              |
| 1    | 4127.77.10.01                                                                                                  | Fadhili Rahman A     | 90          | 90             | 90           | 90          | 22 September 2010         | 6          | 0     | 17         | Kenaikan Gaj        |
| 2    | 4127.78.15.02                                                                                                  | Farhan Haris A       | 90          | 87             | 86           | 87,5        | 14 September 2015         | 1          | 0     | 25         | Kensikan Gaji       |
| - 8  | 4127.79.99.03                                                                                                  | Burhanudin Harahap   | 78          | 88             | 90           | 86,6        | OS September 1999         | 37         | 1     | 1          | Kenaikan Gaji       |
| 4    | 4127.80.02.04                                                                                                  | Leniewety Prevete    | 80          | 89             | 75           | 83          | 12 Oktober 2002           | 13         | 11    | 27         | Kenaikan Gaj        |
| 5    | 4127.81.07.05                                                                                                  | Susi Wahyuningtyas   | 90          | 85             | 90           | 87,5        | 14 April 2007             | U.         | . 5   | 25         | Kenaikan Gaji       |
| 6    | 4127.82.97.06                                                                                                  | Kartini fika Kartika | 75          | .92            |              | 83,8        | 21 April 1997             | 19         | 5     | 18         | Kenaikan Gap        |
| 7    | 4127.83.00.07                                                                                                  | Aatri Astris         | 75          | 78             | 76           | 76,8        | 01 Januari 2000           | 3.6        | 9     | 8          |                     |
| . 8  | 4127.84.98.08                                                                                                  | Michael Kevin        | 83          | 88             | 65           | 85,5        | 10 Januari 1998           | 18         | .8    | 2.9        | Kensikan Gaj        |
| 9    | 4127.85.97.09                                                                                                  | Ronaldo Saparo       | 95          | 70             | 72           | 75,6        | 17 Apustus 1997           | 19         | 1     | 22         | (e)                 |
| 10   | 4127.86.05.10                                                                                                  | Agustina Austini     | 79          | 75             | 86           | 79,1        | 15 Agustus 2005           | 11         | 1     | 24         | 1                   |
|      |                                                                                                    | Nilai fi             | rta - Merta |                |              | 85,52       | Lama Kerja Rata - Nata    | 12         | 1.9   |            |                     |
| _    |                                                                                                    | Nilei 1              | ertingsi    |                |              | 90          | Lama Kerja Terlama        | 1          | 9     | Tahun      |                     |
| _    |                                                                                                    | 445-4 2              | accordab.   |                |              | 25.6        | A surger Marcin Teachandh |            |       | antenno la |                     |

## 6.7 Latihan

1. Buatlah data di bawah ini

|    | Α                   | В        | С                        | D           | E        | F             | G          | Н       |      | J        | K         | L             | М          | N          | 0          |
|----|---------------------|----------|--------------------------|-------------|----------|---------------|------------|---------|------|----------|-----------|---------------|------------|------------|------------|
| 1  | 1 DATA GAJI PEGAWAI |          |                          |             |          |               |            |         |      |          |           |               |            |            |            |
| 2  |                     |          |                          |             |          | PT. JAL       | AN - JAL   | AN S    | ORE  |          |           |               |            |            |            |
| 3  |                     |          |                          |             |          |               |            |         |      |          |           |               |            |            |            |
| 4  |                     | Potongan | Absensi                  |             |          |               |            |         |      |          |           |               |            |            |            |
| 5  |                     | Sakit    | Rp1,000                  |             |          |               |            |         |      |          |           |               |            |            |            |
| 6  |                     | Izin     | Rp2,000                  |             |          |               |            |         |      |          |           |               |            |            |            |
| 7  |                     | Alpa     | Rp5,000                  |             |          |               |            |         |      |          |           |               |            |            |            |
| 8  |                     |          |                          |             |          |               |            |         |      |          |           |               |            |            |            |
| 9  | No                  | NIP      | Nama                     | Gaii Pokok  | Golongan | Status        | Anak       | Absensi |      | Potongan | Tunjangan | Tunjangan     | Gaii Kotor | Total Gaii |            |
| 10 |                     |          | i and                    | dajiri okok | dorongan | otatas        | - All Gill | Sakit   | lzin | Alpa     | Absensi   | Kesejahteraan | Anak       | ouji notor | rotar daji |
| 11 | 1                   | 2070009  | DWI SATRIO               | Rp2,000,000 | III/A    | Menikah       | 1          | 0       | 0    | 0        |           |               |            |            |            |
| 12 | 2                   | 2070010  | DERRY DWITYA PRANATA     | Rp1,500,000 | III/B    | Menikah       | 2          | 0       | 1    | 0        |           |               |            |            |            |
| 13 | 3                   | 2070011  | RAHMAT ANDI MULYANA      | Rp2,000,000 | III/A    | Belum Menikah | 0          | 1       | 1    | 1        |           |               |            |            |            |
| 14 | 4                   | 2070012  | AHMAD JAENUDIN           | Rp1,750,000 | III/B    | Menikah       | 1          | 2       | 0    | 1        |           |               |            |            |            |
| 15 | 5                   | 2070013  | RIKI RIANA SAPUTRA       | Rp3,000,000 | III/B    | Belum Menikah | 0          | 0       | 0    | 0        |           |               |            |            |            |
| 16 | 6                   | 2070014  | RIKI ALFADRI             | Rp2,000,000 | III/A    | Menikah       | 0          | 0       | 1    | 0        |           |               |            |            |            |
| 17 | 7                   | 2070015  | HENDRI HERDIANSYAH       | Rp1,500,000 | III/B    | Belum Menikah | 0          | 1       | 1    | 1        |           |               |            |            |            |
| 18 | 8                   | 2070016  | CHRIS RESTY PUSPANUARI S | Rp2,000,000 | III/A    | Belum Menikah | 0          | 2       | 0    | 1        |           |               |            |            |            |
| 19 | 9                   | 2070017  | MAHDI HARI MURPI         | Rp1,750,000 | III/B    | Belum Menikah | 0          | 0       | 0    | 0        |           |               |            |            |            |
| 20 | 10                  | 2070018  | ADRIANA GUMILANG         | Rp3,000,000 | III/B    | Menikah       | 0          | 0       | 1    | 0        |           |               |            |            |            |
| 21 | 11                  | 2070019  | ABIL JUANSAH             | Rp2,000,000 | III/C    | Menikah       | 1          | 1       | 1    | 1        |           |               |            | ,<br>      |            |
| 22 | 12                  | 2070020  | DWI SINGGIH APRIYANTO    | Rp1,500,000 | III/B    | Belum Menikah | 0          | 0       | 0    | 0        |           |               |            |            |            |
| 23 | 13                  | 2070021  | ARDI SOFA PRATAMA        | Rp2,000,000 | III/A    | Menikah       | 0          | 0       | 0    | 0        |           |               |            |            |            |
| 24 | 14                  | 2070022  | DERY EKI HERMANSYAH      | Rp1,750,000 | III/B    | Belum Menikah | 0          | 0       | 1    | 0        |           |               |            |            |            |
| 25 | 15                  | 2070023  | ANDY ISKANDAR            | Rp3,000,000 | III/A    | Menikah       | 1          | 0       | 0    | 0        |           |               |            |            |            |
| 26 | 16                  | 2070024  | GUMILANG NUGRAHA         | Rp2,000,000 | III/B    | Menikah       | 2          | 2       | 0    | 1        |           |               |            |            |            |
| 27 | 17                  | 2070025  | M LUHUNG PANANJUNG       | Rp1,500,000 | III/B    | Belum Menikah | 0          | 0       | 0    | 0        |           |               |            |            |            |
| 28 | 18                  | 2070026  | DODDY MAULANA YUSUF      | Rp2,000,000 | III/C    | Menikah       | 2          | 0       | 1    | 0        |           |               |            |            |            |
| 29 | 19                  | 2070027  | RIZKY HADIPRATAMA        | Rp1,750,000 | III/B    | Menikah       | 2          | 1       | 1    | 1        |           |               |            |            |            |
| 30 | 20                  | 2070028  | NITA KODARIYAH AZHAR     | Rp3,000,000 | III/A    | Belum Menikah | 0          | 2       | 0    | 1        |           |               |            |            |            |

- 2. Dengan Ketentuan Soal :
  - a. Potongan Absensi adalah Potongan Absensi Sakit dikali Sakit ditambah Potongan Absensi Izin dikali Izin ditambah Potongan Absensi Alpa dikali Alpa
  - b. Tunjangan Kesejahteraan diisi dengan :
    - Jika Golongan III/A, maka Tunjangan Kesejahteraan = 15% dikali Gaji Pokok
    - Jika Golongan III/B, maka Tunjangan Kesejahteraan = 10% dikali Gaji Pokok
    - Jika Golongan III/C, maka Tunjangan Kesejahteraan = 5% dikali Gaji Pokok
  - c. Tunjangan Anak diisi dengan :
    - Jika Status Menikah dan Anak lebih besar sama dengan 1, maka Tunjangan Anak Rp100000
    - Jika Status Menikah dan Anak kurang dari satu, maka Tunjangan Anak Rp75000
    - Jika Status Belum Menikah, maka Tunjangan Anak Rp0
  - d. Gaji Kotor diisi dengan Gaji Pokok ditambah Tunjangan Kesejahteraan ditambah Tunjangan Anak
  - e. Total gaji diisi dengan Gaji Kotor dikurangi Potongan Absensi
- 3. Formatlah Data diatas dengan Format Rupiah
- 4. Simpan dengan Nama File, Modul6-NIMANDA.xlsx